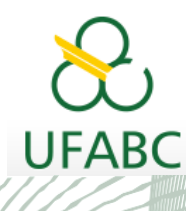

#### MANUAL DO SIGAA PELA PÓS-GRADUAÇÃO

UNIVERSIDADE FEDERAL DO ABC

Pró-reitoria de Pós-graduação

STRICTO SENSU

# MANUAL DO DISCENTE

### TRANCAMENTO DE PERÍODO

#### SIGAA

Sistema Integrado de Gestão das Atividades Acadêmicas

Elaborado por:

Coordenadoria de Tecnologia e Integração Multicampi - CTI

Jussara Aparecida de Almeida Pagani Justi

Jussara Aparecida Fernandes Ramos

UFABC - 2020

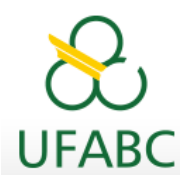

## Introdução

Este manual foi elaborado com o objetivo de instruir aos discentes os procedimentos necessários para o trancamento do período letivo via Portal do Discente do SIGAA.

## **Ações dos Discentes**

Os discentes deverão solicitar o trancamento de período em funcionalidade específica existente no Portal do Discente do SIGAA.

Nesta operação você irá solicitar o trancamento de período do seu programa atual. O trancamento valerá apenas para o período vigente aprovado pela coordenação do programa, e caso haja necessidade, deverá ser renovado após o vencimento.

**Atenção:** Através do seu email institucional junto à UFABC, envie uma mensagem à Coordenação com cópia ao (à) seu(sua) orientador(a) justificando o trancamento, com antecedência ao cadastramento no Portal do Discente. Se tiver algum documento complementar á justificativa, anexe-o ao email, para análise da Coordenação do seu Programa.

Após confirmar sua solicitação, o SIGAA notificará à Coordenação e orientação sobre sua solicitação.

Convém, antes de confirmar sua solicitação ler atentamente as observações abaixo, seu trancamento só será efetivado quando todas as condições forem satisfeitas:

1- Caso seja BOLSISTA UFABC OU CAPES sua bolsa será cancelada e deverá atender às exigências das regras vigentes.

#### \*"RESOLVA A SITUAÇÃO DE SUA BOLSA ANTES DE SOLICITAR TRANCAMENTO"\*

2- É permitido requerer 3 vezeso trancamento de período, desde que a soma dos períodos sob trancamento não exceda o limite regulamentar de meses para o Mestrado e Doutorado.

3- Solicitado dentro do período de trancamento determinado no Calendário Acadêmico definido pela instituição.

Acesse:

**Portal do Discente**> Ensino > Trancamento de período >Iniciar Solicitação de Trancamento

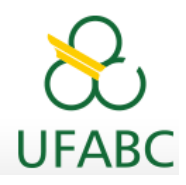

Abaixo seguem as telas para sua visualização:

| ſ | Ensino 🚿 Extensão 🔓 Bolsas   | 0  | Outros                             |  |  |  |
|---|------------------------------|----|------------------------------------|--|--|--|
|   | Consultar Minhas Notas       |    |                                    |  |  |  |
|   | Emitir Histórico             |    |                                    |  |  |  |
|   | Matrícula On-Line            | ۶. |                                    |  |  |  |
|   | Emitir Atestado de Matrícula |    |                                    |  |  |  |
|   | Emitir Atestado de Vínculo   |    |                                    |  |  |  |
|   | Trancamento de Período 🔹 🕨   |    | Iniciar Solicitação de Trancamento |  |  |  |
|   |                              |    | Exibir Solicitação de Trancamento  |  |  |  |

Em seguida, leia atentamente as observações e dê ciência no campo específico para prosseguir.

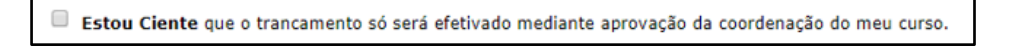

As caixas acima de data e meses não podem ser editadas, você solicitará somente o trancamento do período vigente, caso necessite de mais períodos, não ultrapassando o limite estabelecido, poderá solicitar nos períodos futuros.

|                     | Confirme a Suspensão                       |                                |  |  |  |  |  |  |
|---------------------|--------------------------------------------|--------------------------------|--|--|--|--|--|--|
| Ano-Período: 2020.2 |                                            |                                |  |  |  |  |  |  |
|                     | Início do Trancamento: 🔹 01/05/2020        |                                |  |  |  |  |  |  |
|                     | Número de Meses                            | s: <b>*</b> 4                  |  |  |  |  |  |  |
|                     |                                            | CONFIRME SEUS DADOS            |  |  |  |  |  |  |
|                     |                                            | Senha: *                       |  |  |  |  |  |  |
|                     |                                            |                                |  |  |  |  |  |  |
|                     |                                            | Confirmar Solicitação Cancelar |  |  |  |  |  |  |
|                     | \star Campos de preenchimento obrigatório. |                                |  |  |  |  |  |  |

Imprima ou salve seu comprovante, ele é o registro de sua solicitação.

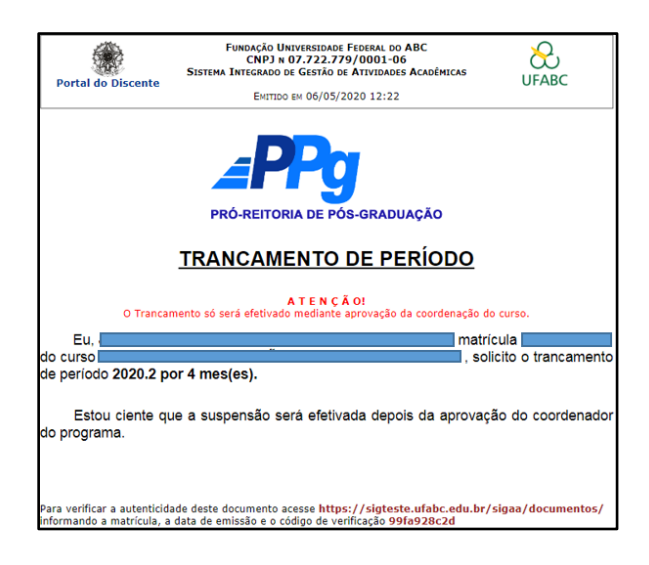

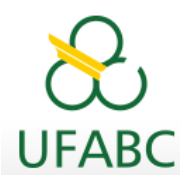

Aguarde a aprovação de sua Coordenação.

Você poderá acompanhar esse processo acessando: Ensino > Trancamento de período > Exibir Solicitação de Trancamento.

| Ensino 🚿 Extensão 🔓 Bolsa    | s | ିଲ୍ଲ c | outros                            |
|------------------------------|---|--------|-----------------------------------|
| Consultar Minhas Notas       |   |        |                                   |
| Emitir Histórico             |   | c      |                                   |
| Matrícula On-Line            | Þ | 5.     |                                   |
| Emitir Atestado de Matrícula |   |        |                                   |
| Emitir Atestado de Vínculo   |   |        |                                   |
| Trancamento de Período       | Þ | I      | niciar Solicitação de Trancamento |
|                              |   | E      | xibir Solicitação de Trancamento  |

Após a análise de sua Coordenação, uma notificação automática do SIGAA será enviado para o seu email institucional e para seu(sua) orientador(a).

Nesse momento você poderá acessar seu Portal do Discente, no link acima e visualizar o resultado de sua solicitação.

Resumo da análise do trancamento:

| Solicitações Cadastradas                                                |                       |       |             |                  |     |  |  |  |  |
|-------------------------------------------------------------------------|-----------------------|-------|-------------|------------------|-----|--|--|--|--|
| Data de Cadastro                                                        | Início do Trancamento | Meses | Ano-Período | Status           |     |  |  |  |  |
| 15/04/2020                                                              | 04/05/2020            | 4     | 2020.1      | TRANCADO         | Q   |  |  |  |  |
|                                                                         |                       |       |             |                  |     |  |  |  |  |
| HISTÓRICO DE MOVIMENTAÇÕES DO DISCENTE                                  |                       |       |             |                  |     |  |  |  |  |
| Тіро                                                                    |                       |       | Ano-Período | D                | ata |  |  |  |  |
| TRANCAMENTO DE PROGRAMA                                                 |                       |       | 2020.1      | 07/05/2020 16:59 |     |  |  |  |  |
| Pedido DEFERIDO. TRANCAMENTO DE PROGRAMA referente a 2020.1. O discente |                       |       |             |                  |     |  |  |  |  |